# COMMENT COMMANDER DES CHÈQUES-VACANCES CONNECT?

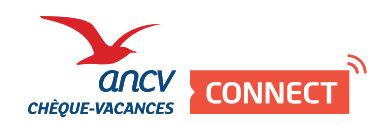

#### Les prérequis obligatoires à votre commande

- **1** S'assurer que tous vos collaborateurs soient équipés :
  - d'un smartphone
  - avec Android 5.0 ou IOS 11 comme version minimale du système d'exploitation de leur smartphone
- Collecter deux informations sur vos collaborateurs : - leur adresse e-mail
  - leur numéro de téléphone portable français, commençant par 06 ou 07.

Ces deux prérequis sont indispensables à la délivrance des dotations et à l'utilisation du service.

Nous vous conseillons donc de bien vérifier auprès de vos collaborateurs l'exactitude des informations que vous nous transmettez.

### COMMANDER

Dans votre Espace Client, cliquez sur « Commander ».

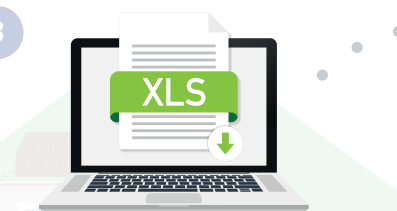

Téléchargez, remplissez et chargez le fichier sur votre espace.

Le montant de chaque dotation doit être minimum de 20€ et être un multiple de 10.

## Dotation en ligne

Dans la rubrique « Chèques-Vacances » format dématérialisé, cliquez sur « Dotation en ligne ».

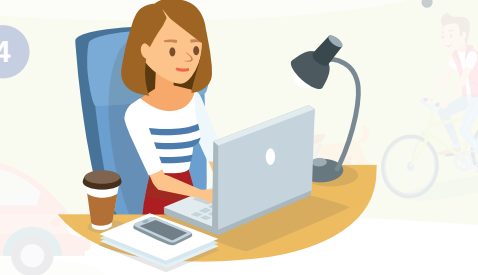

### Validez votre panier et procédez au paiement.

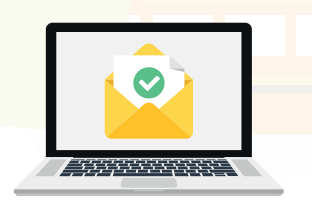

C'est bon ! Vous recevrez un e-mail lorsque votre commande sera confirmée. Retrouvez vos commandes dans « Mes commandes ».

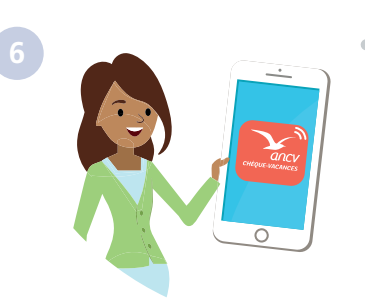

Votre collaborateur recevra un e-mail de ne-pas-repondre@connect.ancv.com afin d'activer son compte Chèque-Vacances Connect.

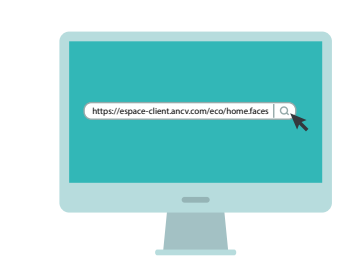

Rendez-vous sur mon Espace Client https://espace-client.ancv.com/eco/home.faces

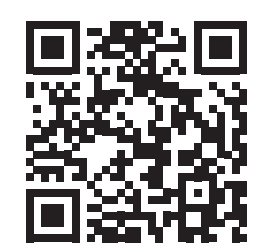

Comment remplir le fichier de commande ? À découvrir en vidéo